## Whova Browser App

How posters appear while browsing (PDF poster is the browsing image)

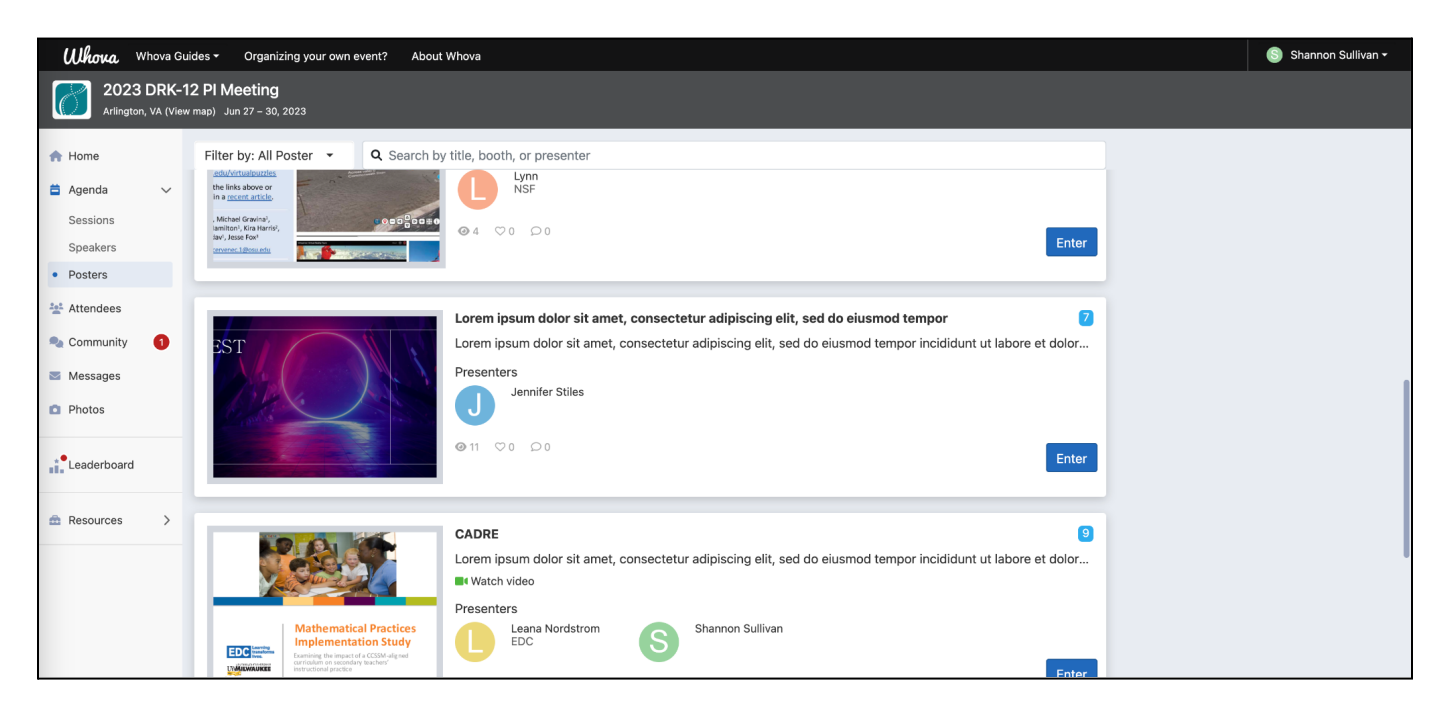

PDF-only poster booth

- 1. Title and description appear at the top
- 2. PDF poster appears first and can be viewed by clicking on it
- 3. Presenters appear at the bottom

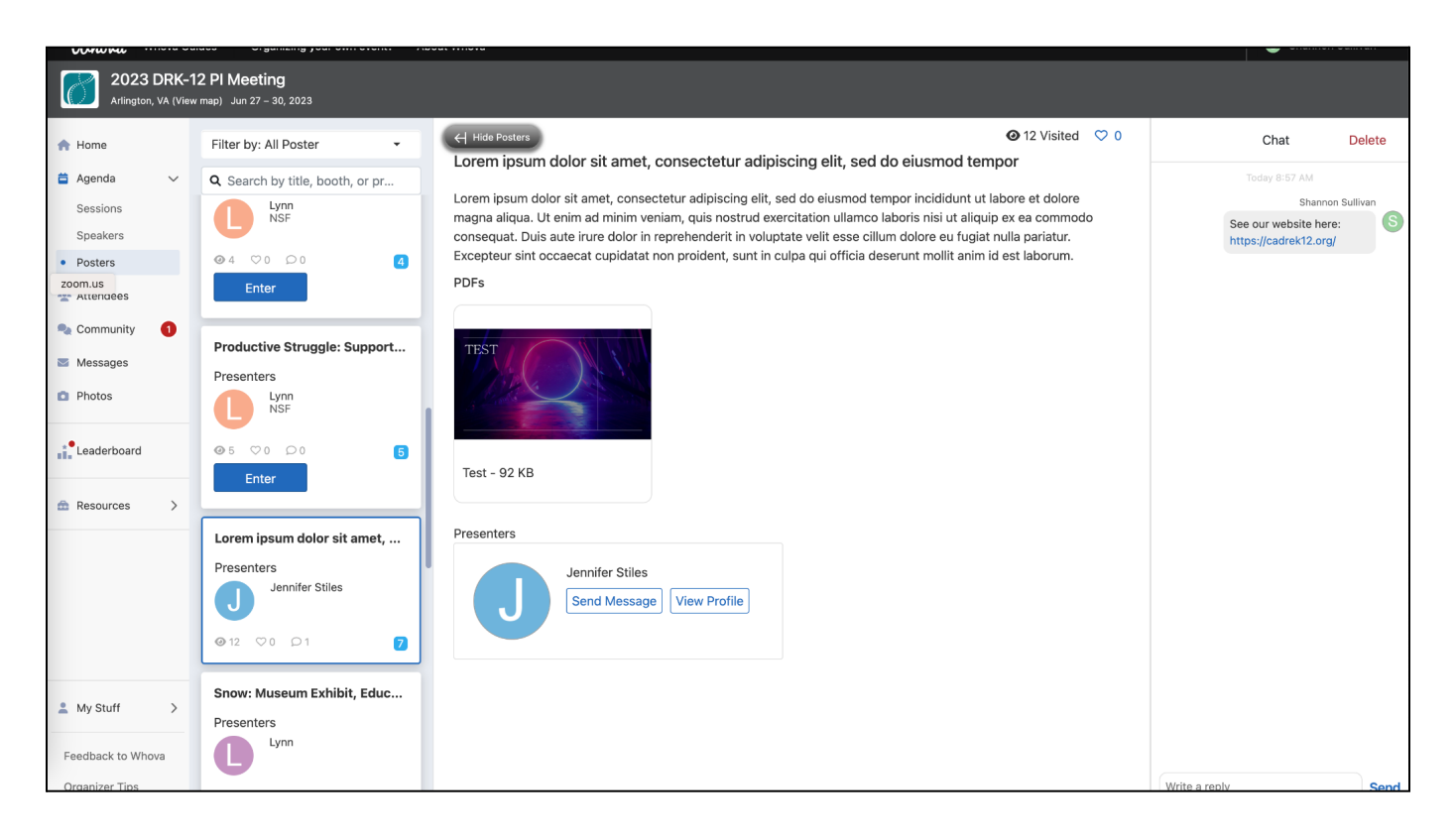

Poster with PDF and video

- 1. Video appears at the top
- 2. Title and description are below video
- 3. PDF poster appears first and can be viewed by clicking on it
- 4. Optional: second PDF is to the right of the poster
- 5. Presenter(s) are at the bottom

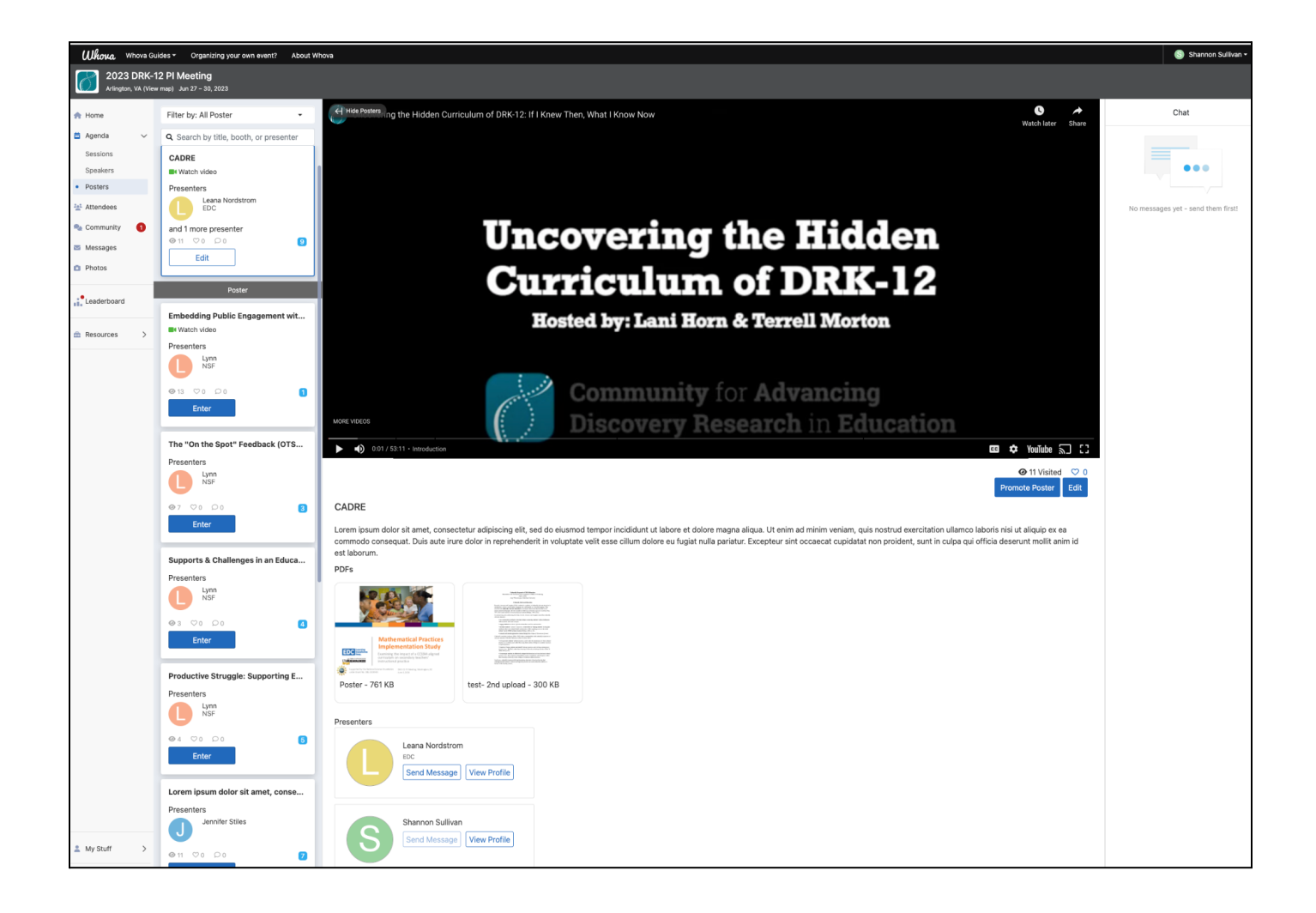

# Whova Mobile App

### How posters appear while browsing

| 3:54                                                                           | ,,,   🗢 🔲  |  |
|--------------------------------------------------------------------------------|------------|--|
| <b>&lt;</b> Home                                                               | Posters    |  |
| Q Search title, booth, presenter                                               |            |  |
|                                                                                |            |  |
| 7                                                                              |            |  |
| Lorem ipsum dolor sit amet, consectetur adipiscing elit, sed do eiusmod tempor |            |  |
| Lorem ipsum dolor sit amet, consectetur adi                                    |            |  |
| J Jennifer Stiles                                                              |            |  |
| oo5 µ∆0 📭 0                                                                    |            |  |
|                                                                                | Enter      |  |
|                                                                                |            |  |
|                                                                                |            |  |
| 9                                                                              |            |  |
| CADRE                                                                          |            |  |
| Lorem ipsum dolor sit amet, consectetur adi                                    |            |  |
| 🚔 Watch video                                                                  |            |  |
| Leana Nor                                                                      | dstrom     |  |
|                                                                                | and 1 more |  |
| <b>⊙</b> 9 1 <b>′</b> 50 <b>■</b> 0                                            |            |  |
|                                                                                | Enter      |  |
|                                                                                |            |  |
| 0                                                                              |            |  |
| 9                                                                              |            |  |
| Snow: Museu <del>nn Exhibit, Educati</del> onal                                |            |  |

#### PDF-only poster booth

- 1. Title and description appear at the top
- 2. PDF poster can be opened by clicking on it
- 3. Presenter(s) are at the bottom

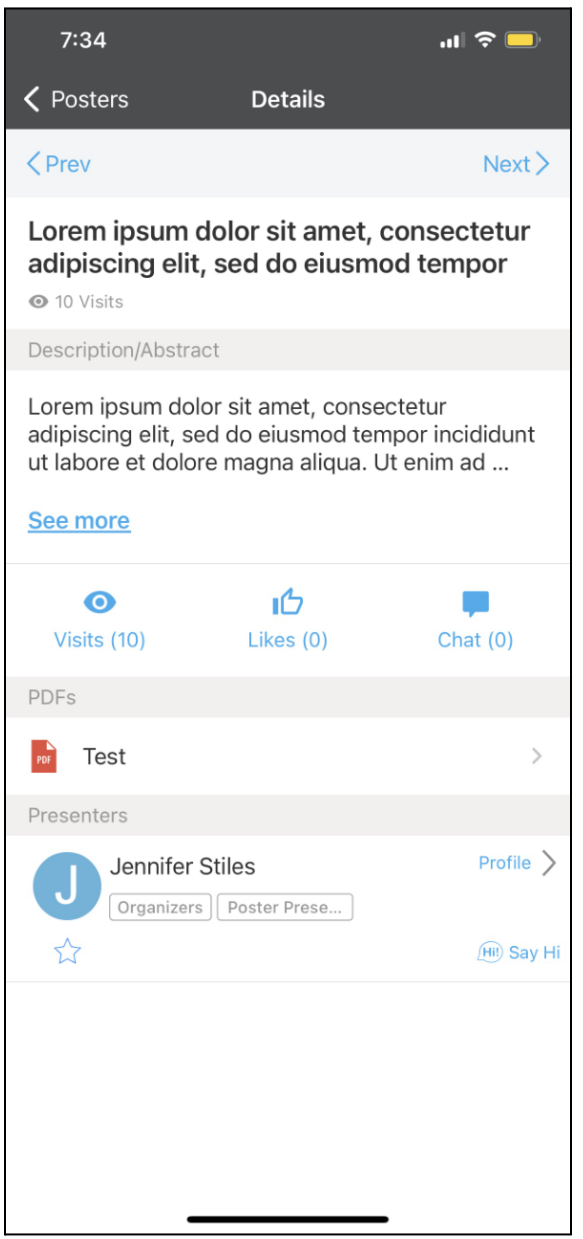

### Poster with PDF and video

- 1. Title and description appear at the top
- 2. Video appears next
- 3. PDF poster can be opened by clicking on it
- 4. Presenter(s) are at the bottom

| 3:55                                                                                                    |                          | .ıl 🗢 🗖   |
|----------------------------------------------------------------------------------------------------|--------------------------|-----------|
| Posters                                                                                                    | Details                  |           |
| < Prev                                                                                                    | Promote Poster           | Next >    |
| CADRE<br>10 Visits                                                                                                    |                          |           |
| Description/Abstr                                                                                                    | act                      |           |
| Lorem ipsum dolor sit amet, consectetur<br>adipiscing elit, sed do eiusmod tempor incididunt<br>ut labore et dolore magna aliqua. Ut enim ad |                          |           |
| See more                                                                                                    |                          |           |
| Presentation                                                                                                    |                          |           |
|                                                                                                    | Watch video              |           |
| O<br>Visits (10)                                                                                                    | <b>لئ</b> ے<br>Likes (0) | Chat (0)  |
| PDFs                                                                                                    |                          |           |
| Poster                                                                                                    |                          | >         |
| test- 2nd upload                                                                                                    |                          |           |
| Presenters                                                                                                    |                          |           |
| Leana N<br>EDC                                                                                                    | lordstrom                | Profile > |